## HƯỚNG DẪN CHI TIẾT SỬ DỤNG DỊCH VỤ CÔNG TRỰC TUYẾN CỦA SỞ Y TẾ

(Kèm theo Công văn số: 1392/SYT-VP ngày 27/4/2022 của Sở Y tế Hà Tĩnh)

1. Đối với khách hàng đã có tài khoản Dịch vụ công trực tuyến tỉnh Hà Tĩnh thì đăng ký nộp hồ sơ từ bước 3, 4.

2. Đối với khách hàng chưa có tài khoản Dịch vụ công trực tuyến tỉnh Hà Tĩnh thì thực hiện lần lượt từng bước dưới đây.

<u>Bước 1</u>: Nhập địa chỉ: dichvucong.hatinh.gov.vn trên trình duyệt Web

| ( de la c | ốc cố         | 6 https://dichvucong.hatinh.go × +                                                                                                    | [a] <u>+</u> − ⊡ ×                                                                                                    |
|-----------|---------------|----------------------------------------------------------------------------------------------------|----------------------------------------------------------------------------------------------------|
| ←         | $\rightarrow$ | C 👌 dichvucong.hatinh.gov.vn/portaldvc/Home/default.aspx                                                                                                    | ④ ☆ U 5 ☆ 3 ⊕                                                                                                    |
| @<br>0    |               | ÚY BAN NHÂN DÂN TÌNH<br>Cổng thông tin dịch v                                                                                                    | Đảng nhập            Đ Đăng nhập qua Cống DVC Quốc gia                                                                                                    |
| 0         | 1             | 🕈 QUYẾT ĐỊNH CÔNG BỐ TTHC DỊCH VỤ CÔNG MỨC ĐỘ 2 DỊCH VỤ CÔNG MỨC ĐỘ 3 DỊCH VỤ CÔNG                                                                          | MỨC ĐỘ 4 TRA CỨU THỨNG KÊ HƯỚNG DẪN HỎI ĐÁP THANH TOÁN ĐÁNH GIÁ SỰ HÀI LÒNG                                                                                                    |
| 29        |               | HEO DÕI TIẾN ĐỘ                                                                                                    | TÌNH HÌNH GIẢI QUYẾT HỒ SƠ TỈNH HÀ TĨNH                                                                                                    |
| +         |               | TRA CỨU TIẾN ĐỘ HỒ SƠ QUA WEBSITE         Nhập mã hồ hơ                                                                                                    | Trong năm 2022 đơn vị đã:         99.8%           - Tiếp nhận: 191472 hồ sơ         Đủng hạn           Đã vự kế: 180124 bồ sơ         180124 bồ sơ                                                                                                    |
|           |               | * Nhập số biên nhận mà bạn nhận được từ hệ thống hoặc cơ quan<br>chức năng sau khi đăng ký hồ sơ thành công và chọn cơ quan chức<br>năng đã tiếp nhận hồ sơ | DANH SÁCH HỒ SƠ CHỜ TRẢ KẾT QUẢ                                                                                                    |
| ø?        |               | C ĐĂNG KÝ HỒ SƠ Q TRA CỨU HỒ SƠ                                                                                                    | DƯƠNG ĐÌNH PHIÊN - Giải quyết chế độ đối với thương binh đồng thời là người<br>hưởng chế độ mắt sức lao động - Sở Lao động - Thương binh Và Xã hội<br>• Nguyễn Danh Tường - Thủ tục mua bảo hiếm y tế đối với người có công và thân<br>nhân - Sở Lao động - Thương binh Và Xã hội |
| ¢<br>     |               | ĐÁNH GIÁ SỰ HÀI LÔNG<br>của cơ quan hành chính nhà nước tính Hà Tĩnh                                                                                        | <ul> <li>Trương Quốc Thành - Thủ tục mua bảo hiếm y tế đối với người có công và thân nhân - Sở Lao động - Thương binh Và Xã hội</li> <li>Trần Thị Thủy Hàng - Thủ tục mua bảo hiếm y tế đối với người có công và thân y</li> </ul>                                                |

<u>Bước 2</u>. Click chuột và mục Đăng ký trên góc phải màn hình sẽ hiển thị:

| Hộ và tên *                                | Nguyễn Văn Cấn                                                     |
|--------------------------------------------|--------------------------------------------------------------------|
| Ngày sinh *                                | 12041988                                                           |
| Địa chỉ *                                  | Số 09, đường Nguyễn Huy Oánh, phườr                                |
| Loại giấy tờ *                             | Căn cước công dân                                                  |
| Số CMND/CCCD<br>(Tài khoản đăng nhập)<br>* | 042088000622                                                       |
| Mật khẩu *                                 |                                                                    |
|                                            | Từ 6-18 ký tự, có thể có các ký tự đặc biệt. Ví dụ:<br>password!@# |
| Nhập lại mật khẩu *                        |                                                                    |
| Email                                      | visuckhoecongdong.hr@gmail.com                                     |
| Số điện thoại *                            | 0949308168                                                         |
|                                            |                                                                    |

Sau đó cá nhân nhập **chính xác** các nội dung yêu cầu xuất hiện trên Bảng thông tin đăng ký tài khoản. Kết thúc kích chọn **Đăng ký.** 

## Bước 3. Đăng nhập vào cổng dịch vụ công:

Nhập địa chỉ: **dichvucong.hatinh.gov.vn** trên trình duyệt Web và click vào đăng nhập. -> Tên tài khoản: Nhập số **CMND** hoặc **CCCD** đã đăng ký -> nhập mật khẩu

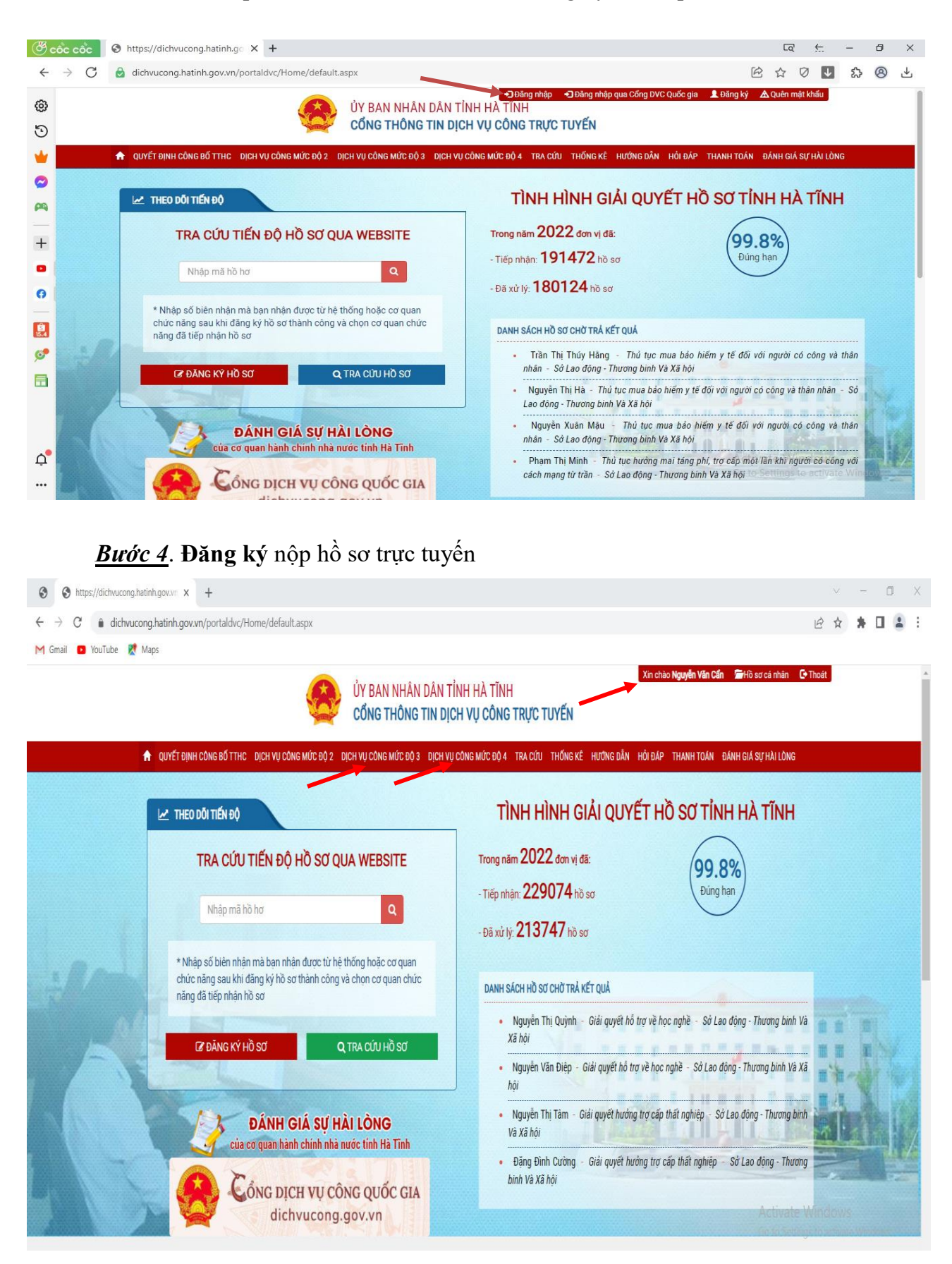

| * ( | Chon | dich | vu | công          | mức | đô | 3, | 4 | xuất | hiên | giao          | diên: | Sở | Y | tế |
|-----|------|------|----|---------------|-----|----|----|---|------|------|---------------|-------|----|---|----|
|     | •    | •    | •  | $\mathcal{O}$ |     | •  |    |   |      | •    | $\mathcal{O}$ | •     |    |   |    |

| thtps://dichwucong.hatinh.gov.vm x +                                                                |                                                                        |                                               |                    | -            | ٥ | × |
|----------------------------------------------------------------------------------------------------|------------------------------------------------------------------------|-----------------------------------------------|--------------------|--------------|---|---|
| $\leftarrow$ $\rightarrow$ C $\bullet$ dichvucong.hatinh.gov.vn/portaldvc/KenhTin/dich-vu-cong-muc- | do-4.aspx                                                              |                                               | 6 \$               | *            |   | : |
| M Gmail 😰 YouTube 🐹 Maps                                                                            |                                                                        |                                               |                    |              |   |   |
| 8                                                                                                   | ỦY BAN NHÂN DÂN TỈNH HÀ TĨNH<br>Cổng thông tin dịch vụ công trực tuyến | Xin chảo Nguyễn Văn Cấn 🛛 🖀 Hồ sơ cả nh       | ân 🕒 Thoát         |              |   | ĺ |
| 🔒 QUYẾT ĐỊNH CÔNG BỐ TTHC DỊCH VỤ CÔNG MỨC ĐỘ 2 DỊ                                                  | CH VỤ CÔNG MỨC ĐỘ 3 DỊCH VỤ CÔNG MỨC ĐỘ 4 TRA CỨU THỔNG KẾ H           | ướng dẫn hồi đáp thanh toán đánh giá sự hài l | ÒNG                |              |   |   |
| SỬ BAN NGÀNH 🗸 🗸                                                                                    | 🗠 ΤÌΜ ΚΙẾΜ DỊCH VỤ                                                     | HƯỚNG DẦN                                     | DĂNG KÝ            |              |   |   |
| <ul> <li>Sở Tài nguyên và Môi trường (25 dịch vụ)</li> </ul>                                        | Sở Y tế 🗸 🗸                                                            | Chon linh vực                                 | ~                  |              |   |   |
| <ul> <li>Sở Tài chính (21 dịch vụ)</li> </ul>                                                       | Nhập từ khóa                                                           | TÌM KIẾM                                      |                    |              |   |   |
| <ul> <li>Sở Công thương (47 dịch vụ)</li> </ul>                                                     |                                                                        |                                               |                    |              |   |   |
| <ul> <li>Sở Ngoại vụ (0 dịch vụ)</li> </ul>                                                         | Lựa chọn đơn vị tiếp nhận hồ sơ                                        | pên trái hoặc tìm kiếm thủ tục!               |                    |              |   |   |
| <ul> <li>Sở Kế hoạch và Đầu tư (21 dịch vụ)</li> </ul>                                              |                                                                        |                                               |                    |              |   |   |
| <ul> <li>Sở Lao động - Thương binh Và Xã hội (29 dịch vụ)</li> </ul>                                |                                                                        |                                               |                    |              |   |   |
| <ul> <li>Sở Xây dựng (1 dịch vụ)</li> </ul>                                                         |                                                                        |                                               |                    |              |   |   |
| <ul> <li>Sở Giáo dục và Đào tạo (28 dịch vụ)</li> </ul>                                             |                                                                        |                                               |                    |              |   |   |
| <ul> <li>Sở Nông nghiệp và Phát triển Nông thôn (50 dịch vụ)</li> </ul>                             |                                                                        |                                               |                    |              |   |   |
| <ul> <li>Sở Khoa học và Công nghệ (1 dịch vụ)</li> </ul>                                            |                                                                        |                                               |                    |              |   |   |
| <ul> <li>Sở Văn hóa Thể thao và Du lịch (116 dịch vụ)</li> </ul>                                    |                                                                        |                                               |                    |              |   |   |
| <ul> <li>Sở Thông tin và Truyền thông (38 dịch vụ)</li> </ul>                                       |                                                                        |                                               |                    |              |   |   |
| <ul> <li>Sở Tư pháp (96 dịch vụ)</li> </ul>                                                         |                                                                        | Activ                                         | ato Mindow         |              |   |   |
| <ul> <li>Sở Nội vụ (33 dịch vụ)</li> </ul>                                                          |                                                                        | Activ<br>Go to                                | Settings to activa | s<br>te Wind |   |   |

-> Chọn Lĩnh vực và chọn Thủ tục hành chính thực hiện và click vào Đăng ký.

<u>**Bước 5.</u>** Nhập thông tin vào ô nội dung và đính kèm đầy đủ file theo thành phần hồ sơ.</u>

| Tiếp nhận h | õ sơ                                                                                                    |                                               | đ                           |
|-------------|----------------------------------------------------------------------------------------------------|-----------------------------------------------|-----------------------------|
|             | Gừi hồ sơ qua bưu Không<br>điện<br>Thành phần hồ SƠ(*) Chủ ý: Tệp tải lên chỉ bao gồm các định dạng file ảnh, word, excel<br>Trự cập nhật từ giáy tờ đã số hòa                                                          | Nhận kết quả qua Không V<br>bưu điện :        |                             |
|             | Tên thành phần                                                                                                    | Tệp đinh kèm                                  |                             |
|             | Đơn đề nghị cáp chứng chỉ hành nghề theo mẫu BM.HNY.01.01                                                                                                    | Chọn file & Kỳ sốu Kỳ sim                     | x                           |
|             | Bản sao hợp lệ văn bảng chuyện môn phủ hợp với phạm vi hoạt động<br>chuyện môn đề nghị cậc chúng chỉ hành nghẻ, cụ thể như sau: + Văn bảng<br>chuyện môn y; + Văn bảng cù nhân y khoa do nước ngoài cập được Bộ         | D Chọn file ✔ Ký số⊡ Ký sim                   | x                           |
|             | hoặc bản sao hợp lệ các văn bảng tốt nghiệp bác sỹ nội trú, bác sỹ chuyên<br>khoa i, bác sỹ chuyên khoa li, trừ trường hợp là lương y, người có bài thuốc<br>gia truyền hoặc người có phương pháp chữa bệnh gia truyền. | Chọn file & Ký sốu Ký sim<br>BM.HNY.01.02.doc | x                           |
|             | Giấy chúng nhận đủ sức khỏe do cơ sở khâm bệnh, chữa bệnh quy định tại<br>Khoản 4, Điều 11, Nghị định số 155/2018/ND-CP ngày 12/11/2018 của Chính<br>phủ.                                                               | Chọn file 🖋 Ký sốu Ký sim                     | x                           |
|             | Phiếu lý lịch tư pháp.                                                                                                    | 🕑 Chọn file 🖋 Ký sốu Ký sim                   | x                           |
| • Ľ         | Sơ yếu lý lịch tự thuật theo mẫu BM.HNY.01.03 có xác nhận của thủ                                                                                                    | P Chon file                                   |                             |
|             | -                                                                                                    |                                               | 🗸 Lưu lại 🛛 🛪 Gửi đi 🗶 Đông |

Tại đây có thể lựa chọn hình thức nhận, trả hồ sơ qua dịch vụ bưu điện. Lưu lại và Gửi đi ở biểu tượng phía dưới góc phải để kết thúc việc đăng ký nộp hồ sơ trực tuyến./.

## SỞ Y TẾ HÀ TĨNH